# **Fax Documents**

Last modified on 08/27/2025 4:36 pm EDT

## Fax from within the patient chart | Fax clinical notes

You can fax from within the patient chart or a clinical note. You can also fax documents from a referral.

You can view your fax usage in Account > Account Settings > Usage tab.

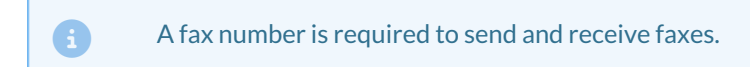

# Fax from within the patient chart

You can fax documents, such as a locked clinical note or patient demographics, from within the patient chart.

#### Fax patient demographics

1. In a patient chart, select Fax demographics 💼 in the Patient Header.

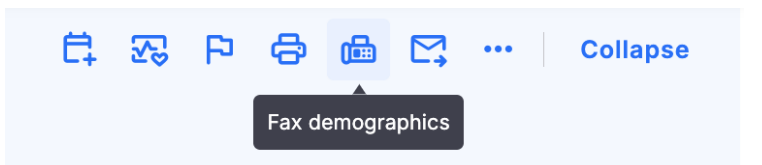

The Fax Document window opens.

2. Complete the fields and then select Send Fax.

#### **Fax documents**

You can fax documents from any tab.

- 1. Select **Documents** from the sidebar menu and then select the tab where the document is.
- 2. Select Fax in the document's row.

| Documents                                                                                         |                                          |  |                   |                    |               |         |                |
|---------------------------------------------------------------------------------------------------|------------------------------------------|--|-------------------|--------------------|---------------|---------|----------------|
| Upload images, scanned paper documents, or PDFs downloaded from other electronic medical records. |                                          |  |                   |                    |               |         |                |
| Uploaded Documents Loc                                                                            | Uploaded Documents Locked Clinical Notes |  | Outbound Referral | s Lab Results      | Amendments 32 |         |                |
| Locked Clinical Notes                                                                             |                                          |  |                   |                    |               |         |                |
| Date of Service                                                                                   | Reason                                   |  |                   | Locked by          | Locked On     | Actions |                |
| 02/25/2022                                                                                        | Memory Test                              |  |                   | Krystal Parker, MD | 02/24/2022    |         | Fax View Notes |
| 02/14/2022                                                                                        | Back Pain                                |  |                   | Krystal Parker, MD | 02/14/2022    |         | Fax View Notes |

The Fax Document window opens.

2. Complete the fields and then select **Send Fax**.

# **Fax clinical notes**

You can fax the entire clinical note or one section.

### Fax a clinical note section

- 1. Open a clinical note.
- 2. Select the section (template/form) and then select Fax section.

| H&P SOAP ADDITIONAL  |    | View Appointment Quick History Copy Previous Note -                                     |  |  |  |  |  |  |
|----------------------|----|-----------------------------------------------------------------------------------------|--|--|--|--|--|--|
| Preview Note         |    | Jenny (Jen) Harris (Female   44 years old   02/11/1980   HAJE000001)   Appt: 06/21/2024 |  |  |  |  |  |  |
| OnPatient / Check-In | 25 | New Patient Visit                                                                       |  |  |  |  |  |  |
| Subjective           |    | Note Saved                                                                              |  |  |  |  |  |  |
| Objective            |    |                                                                                         |  |  |  |  |  |  |
| Assessment           |    | Apple Health App Data 🔤 Growth Charts 🔍 Vitals 🖨 Print section                          |  |  |  |  |  |  |

3. Complete the fields and then select **Send Fax**.

| То            | Sample Doctor, MD                                                                                                    |
|---------------|----------------------------------------------------------------------------------------------------|
| Fax Number    | +1 301-                                                                                                    |
| Message       |                                                                                                    |
| Enhance Image | Enabling this function, would raise the contrast and brightness of the fax itself. In some cases, faxes with certain text/color discolorations would benefit by having this enabled. |
|               | Send Fax                                                                                                    |

### Fax a clinical note

- 1. Open a clinical note.
- 2. Select **Preview Note** and then select **Fax**.

|                      | H&P       | SOAP                                         | ADDITIONAL                                          |                 | Status: Not Locked        | + Amendments | Revisions | View | Fax | Sign & lock | Edit Sections | Print se | ctions |
|----------------------|-----------|----------------------------------------------|-----------------------------------------------------|-----------------|---------------------------|--------------|-----------|------|-----|-------------|---------------|----------|--------|
| Preview Note         |           |                                              | <b>A</b> To obance note format, aliak on Clinical > | Complete Note E | ormot                     | -            |           |      |     |             |               |          |        |
| OnPatient / Check-In |           | • To change note format, click on clinical > | Complete Note P                                     | ormat.          |                           |              |           |      |     |             |               |          |        |
| сс                   | / History | of Present                                   | llness                                              |                 | ≡ note_502782_311031120_3 | 1 / 1   -    | 66% +     |      | ] ৩ |             |               | ± 🖶      | :      |

3. Complete the fields and then select **Send Fax**.

| То            | Sample Doctor, MD                                                                                                    |
|---------------|----------------------------------------------------------------------------------------------------|
| Fax Number    | +1 301-                                                                                                    |
| Message       |                                                                                                    |
| Enhance Image | Enabling this function, would raise the contrast and brightness of the fax itself. In some cases, faxes with certain text/color discolorations would benefit by having this enabled. |
|               | Send Fax                                                                                                    |
|               |                                                                                                    |